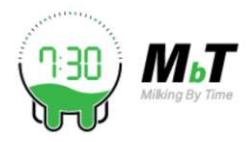

# Updating MbT Firmware using MbT App

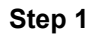

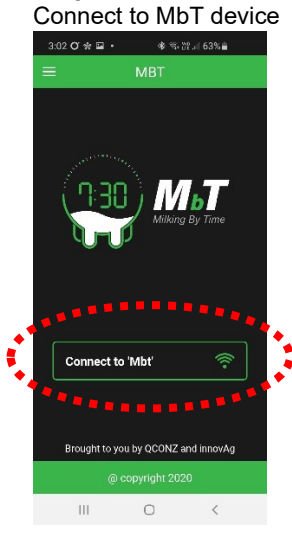

#### Step 4

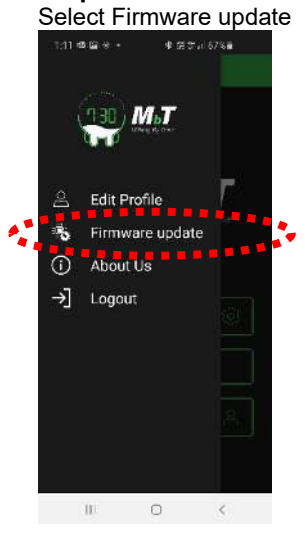

# 

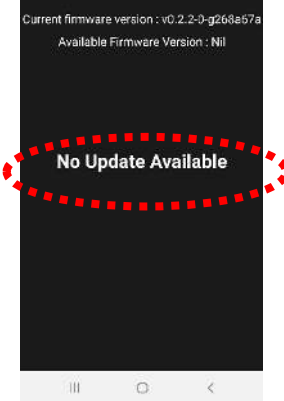

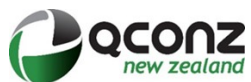

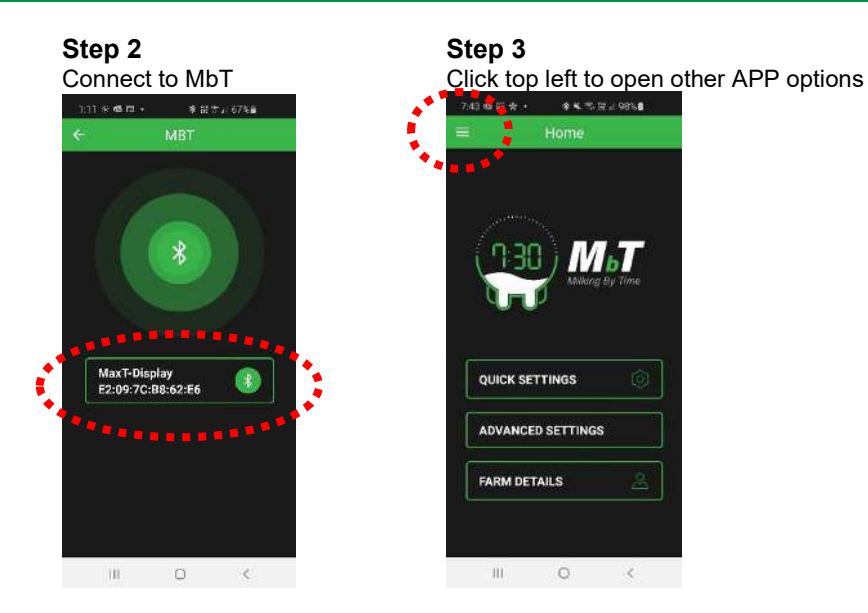

## Step 5

Update Firmware if update available as shown below

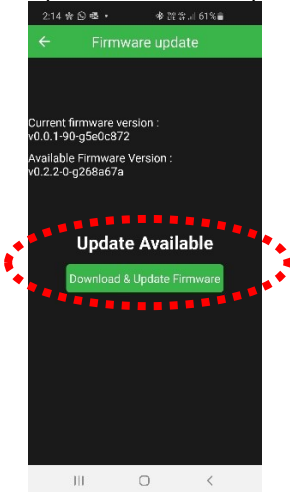

## Firmware Update Important

- Once updated the device will shutdown and restart.
- After resetting, recheck the Firmware update to ensure you have the latest version. Will need to reconnect to the Bluetooth

## Important once firmware is updated then reset the Date and Time

### Once downloaded view any time

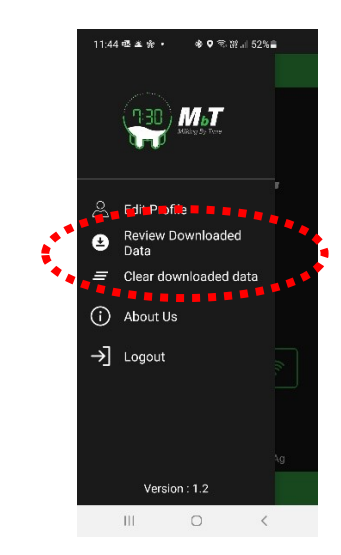

#### Ability to download data (when connected)

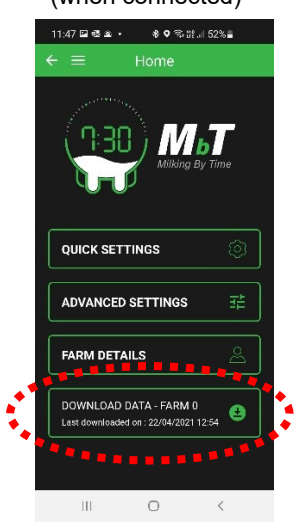